# Tutorial de como salvar os postos de gasolina credenciados pelo SLU DF no celular - Android

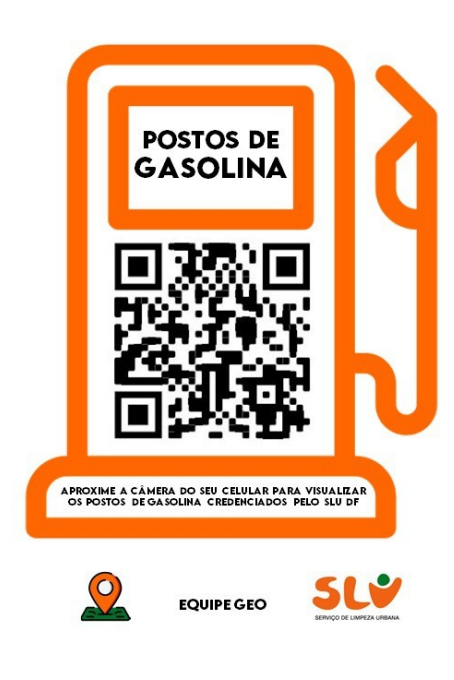

### Postos do GDF https://goo.gl/maps/myAJPqZnUraM5xx36

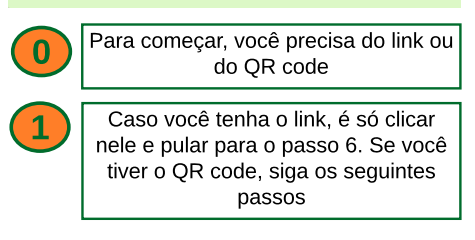

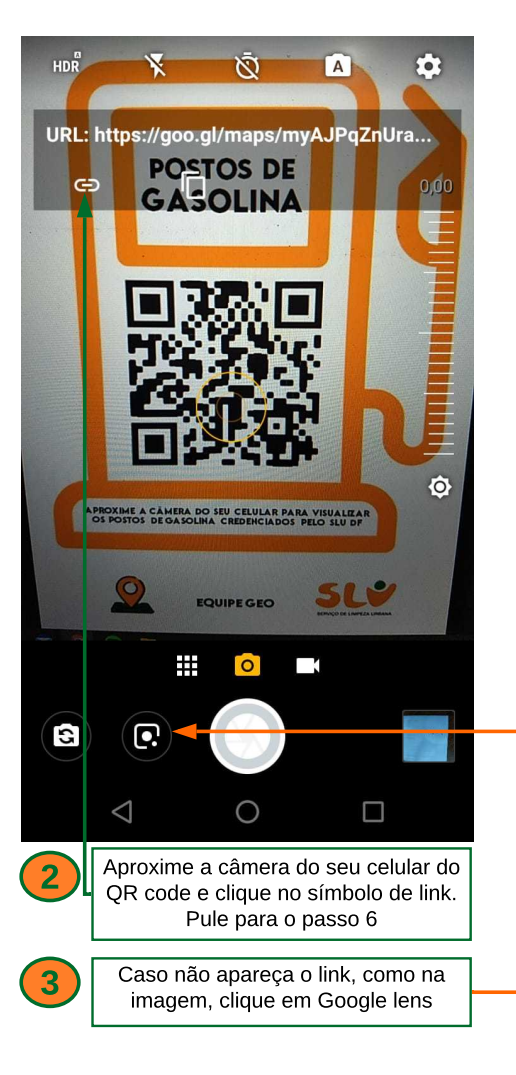

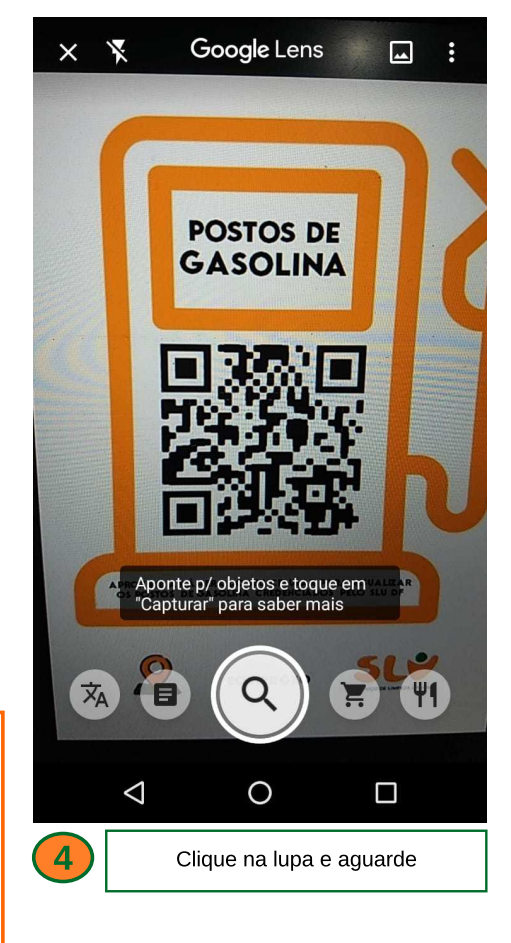

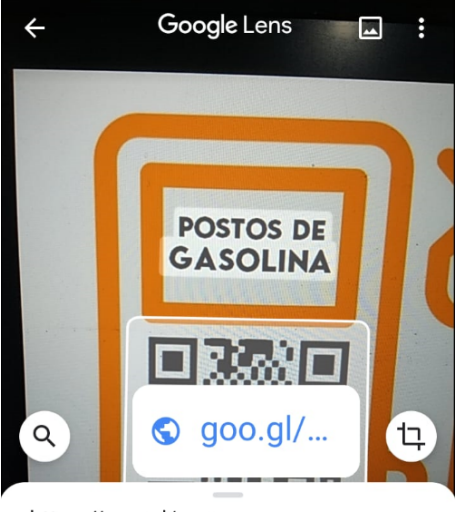

#### https://goo.gl/maps /myAJPqZnUraM5xx36

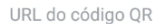

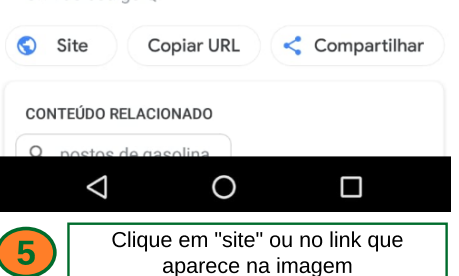

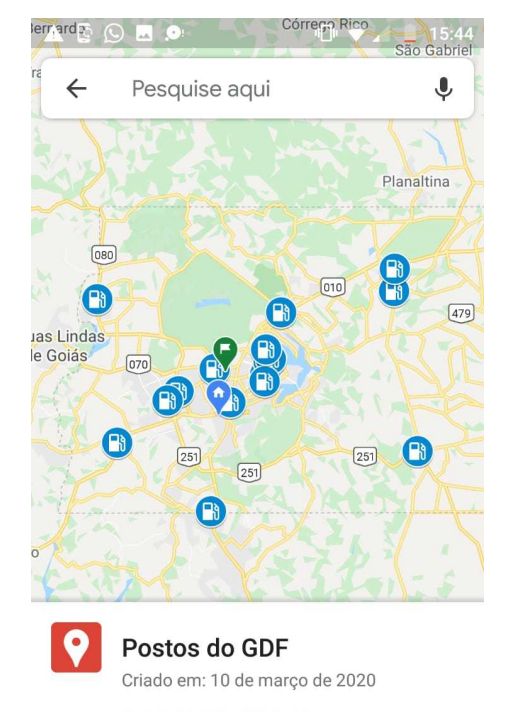

#### VER LEGENDA DO MAPA

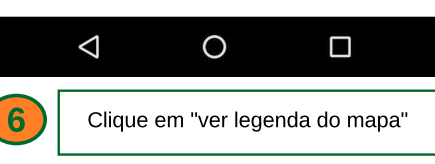

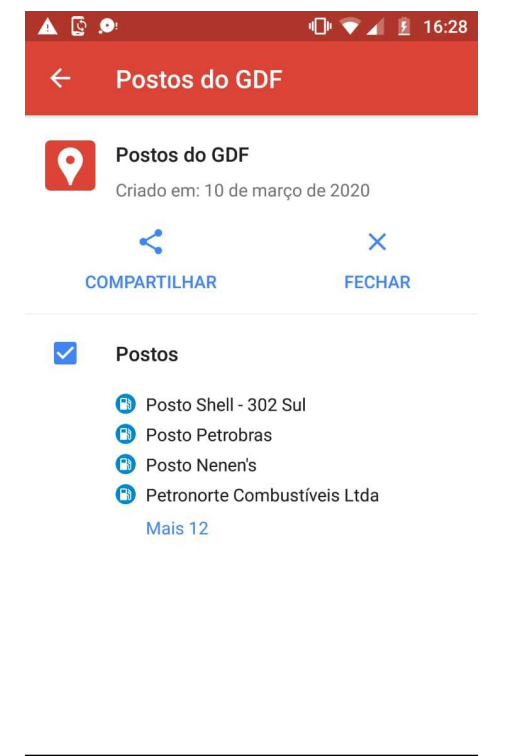

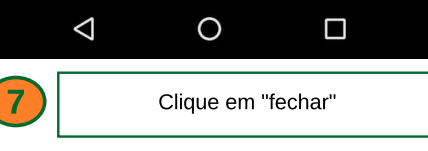

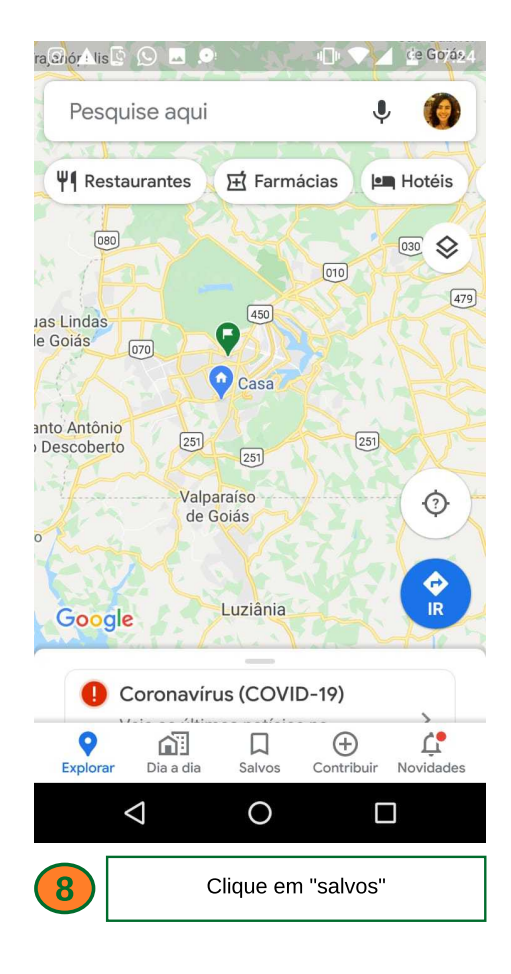

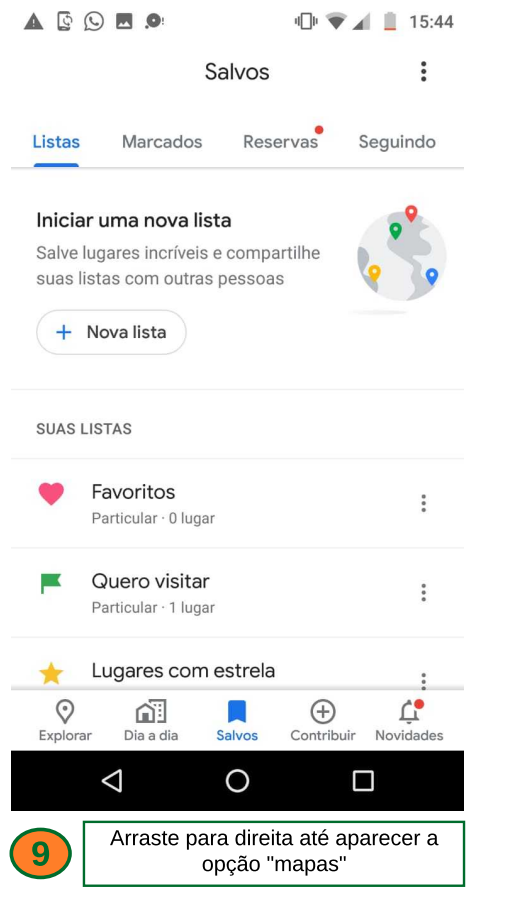

| Explore | ar Dia a dia                                           | Salvos | (+)<br>Contribuir | L.<br>Novidades |
|---------|--------------------------------------------------------|--------|-------------------|-----------------|
|         | $\triangleleft$                                        | 0      |                   |                 |
| 10      | Clique em "mapas" e, em seguida, em<br>"Postos do GDF" |        |                   |                 |

Salvos

Seguindo

Postos do GDF

26 de março de 2020

A 🖸 🖸 🗖 🗩

Reservas

📲 🐨 🖌 📋 15:44

Visitados

•••

Mapas

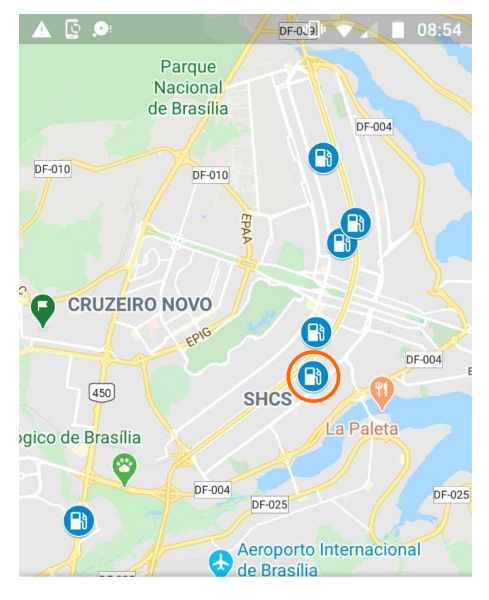

## Posto Petrobras

🖸 Postos do GDF

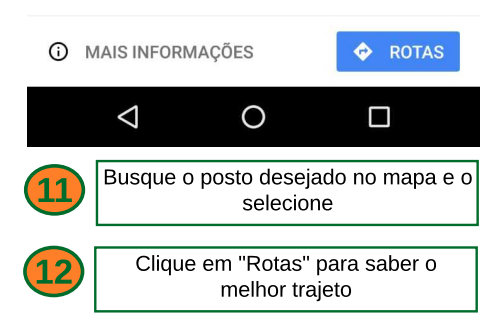

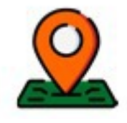

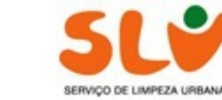

**EQUIPE GEO**